# DIGITAAL TEKENEN TOUCH Ondernemingsklanten

De klantgegevens in de voorbeeldschermen zijn fictief en dienen enkel ter ondersteuning

Aug2020

#### Wat ziet wettelijke vertegenwoordiger in Touch om digitaal te tekenen?

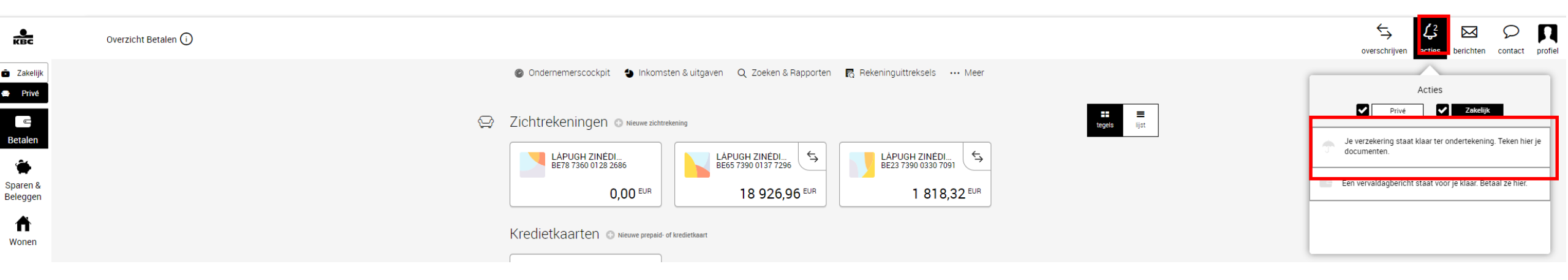

De vertegenwoordiger:

- klikt op het actie centrum van zijn applicatie (Touch)
- vindt in het overzicht een 'verzekering' die moet getekend worden.
- selecteert de actie om verder te gaan.

## Wettelijke vertegenwoordiger verifieert polisgegevens in Touch

Digitaal tekenen

| Schadeverzekering                                                                                                    | ÷   | — Digitaal tekenen                                                                                            |          |
|----------------------------------------------------------------------------------------------------|-----|----------------------------------------------------------------------------------------------------|----------|
| Zoals afgesproken bezorg ik je hierbij alle informatie over de verzekering die we hebben besproken. Je kunt de documenten nu digitaal<br>tekenen. Heb je nog vragen? Bel me gerust.<br>37936783 - 2 te tekenen |     | S Je tekent digitaal en ontvangt daarom je documenten ook digitaal. Je kunt ze natuurlijk wel zelf afdrukken. |          |
| Verzekeringnemer Begindatum<br>THUISVERPLEGING WAECE 01-08-2020                                                                                                    |     | Schadeverzekering                                                                                             | ^        |
| Vervaldag<br>1 januari                                                                                                    |     | Lees en bevestig elk document als je akkoord gaat.                                                            |          |
|                                                                                                    |     | te bevestigen<br>Informatie over het verzekeringsproduct                                                      | HH<br>HH |
| <u>volgende stappen bekijken</u>                                                                                                    | _ • | Behoeftenanalyse<br>te bevestigen                                                                             |          |
| De vertegenwoordiger vindt:                                                                                                    | )   | Bijzondere voorwaarden<br>te bevestigen - krijgt een overzicht van alle                                       | Þ        |
| <ul> <li>de boodschap van de agent</li> <li>de algemene gegevens van</li> </ul>                                                                                                    |     | Algemene Voorwaarden<br>te bevestigen – klikt op het eerste document                                          | 2        |
| de polis                                                                                                    |     | Vervaldagbericht om na te lezen en te                                                                         | Đ        |
| <ul> <li>klikt op 'volgende'</li> </ul>                                                                                                    |     | als bestuurder van THUISVERPLEGING WAECE                                                                      | -        |
|                                                                                                    | -   |                                                                                                    |          |

Tekenen

## Wettelijke vertegenwoordiger leest polisdocumenten na in Touch

| Informatie over het verzekering<br>Document 1 van 5                                                                                                    | Behoeftenanalyse<br>Document 2 van 5                                                                                                    | Bijzondere voorwaarden<br>Document 3 van 5                                                                                                    | Algemene Voorwaa<br>Document 4 van 5                                                                                                    | Vervaldagbericht Document 5 van 5                                                                                                    | De                                   |
|----------------------------------------------------------------------------------------------------|----------------------------------------------------------------------------------------------------|----------------------------------------------------------------------------------------------------|----------------------------------------------------------------------------------------------------|----------------------------------------------------------------------------------------------------|--------------------------------------|
| VERZEKERING VOOR UW BEDRIJF<br>Informatiedocument over het verzekeringsproduct<br>Inforwatening V. blige - onternetig ingelaten voor der laken eder cen                                                                                                    | KBC Verzekeringen<br>Hoofdkantoor<br>sap- van overstraattevelen z 3000 Lavvan - Beloff                                                                                                    | KBC Verzskoringen<br>Hoofdkantoor<br>BAP - VAR OVERSTRAETENPLEIN 2 - 5000 Lavren - BELGIE                                                                                                    | КВС                                                                                                    | KBC Verzekeringen<br>Hoofdkantoor                                                                                                    | vertegenwoordiger<br>moet alle       |
| KBC-Verzekeringen KBC-Bedrijfspolis -<br>Dit informatiedocument heeft tot doel u een overzicht te geven van<br>uitsluitignen van deze verzekering. Het document is niet gepersonal<br>behoeften en de informatie die erin opgenomen is, is niet exhaustie<br>over de gekozen verzekering en uw verplichtigne kunt u de precon                          | Analyse van uw verlangens en behoeften                                                                                                    | Uw BEDRIJFSPOLIS<br>AANSPRAKELIJKHEIDSVERZEKERINGEN                                                                                                    | VERZEKERING VOOR UW BEDRIJF - de stoffe<br>AANSPRAKELIJKHEID van zake                                                                                                    | Marrier: FR2 - VAR OVERSTRAETINGUER 2 - 360 LEVEN - IELGE<br>Un aangevelopunt<br>VERZEKERNGEN.LOUS SCHREUTEN V<br>Familien - 31 107 2277<br>THUISVERPLEGINS WAECE<br>kators after werdinger Albeit                                                                                                    | polisdocumenten                      |
| voorwaarden van deze verziekening nadplegen.<br>Welt soort verziekening is datuit<br>Dit is een aansprakelijkheidsnetzskering voor bedrijven. Ur I<br>Is verziekert als u in uo bedrijfsleven schode veroorzaekt aar<br>We verlenen u rechtsbijstand tijdens de duur van deze verzie<br>uitbating van het verziekende bedrijf gesconfronteerd wordt mi | 10030001e50003379367830                                                                                                    | WD/37.936.783                                                                                                    | Veria 24 mei 2020                                                                                                    | TIELTSE BAAN 74 https://www.warateringen/outsid/novers.be/<br>3200 AARSCHOT                                                                                                    | lezen en<br>bevestigen.              |
| Wat is verzekerd2 Wat i<br>Verzekering voor uw bedrijf -<br>aansprakelijkheid -aansprak                                                                                                    | Cm uv verzemmjadenoemen en -verangens te deminiceren maakte uw aaserpersoon de<br>Uw tussenpersoon<br>VERZERERINGEN LOUIS SCHREVENS NV Telefoor: 016/772277<br>DORPSKRING & RPR-nummer: 047816200;<br>3290 LUBBEEK | Verzekeringnemer : 1003000069600033763<br>THUISVERPLEGNIC WAECE<br>TIELTSE BAAN 74<br>3200 AARSCHOT                                                                                               | Wie bent u, wie zijn wij? sereregy<br>u:<br>- Het bedrijf dat deze verzekering sluit. Dat is de<br>verzekeringsmer: Dat is ve                                                                                                    | 10 augustus 2020<br>Vervaldagbericht<br>naam polis<br>polisrummer                                                                                                    |                                      |
| <ul> <li>Uw burgerrechtelijke aansprakelijkheid voor<br/>schade die verband houdt met uw</li> <li>Schade di<br/>bedrijfsactiviteiten. De burgerrechtelijke<br/>aansprakelijkheid ourvat:</li> <li>De aansprakelijkheid souten<br/>overeenkomst;</li> <li>Schade di</li> </ul>                                                                          | Verbonden agert van KBC Verzekeringen NV<br>Uw persoonlijke gegevens<br>THUSVERPLEARNS VMECE<br>TEELTSE BAMA 74                                                                                                    | Uw tussenpersoon,<br>verbonden agent van KBC Verzakeringen                                                                                                    | De bedrijkelaring. Dat zijn de zaakvoerders, bestuurders<br>en verventer van de verzekeringeneren<br>De meoverkeringe everzekeringeneren<br>De meoverkerinde gestimulsden en familieleden tot in de<br>tweede gaaat van de bedrijfsleidinge<br>Het personed van het bedrijf (val zijn verkriemen<br>sittematischer de sittematischer de sittematischer de sittematischer<br>uitstematischer de sittematischer de sitte | BEUKUSFOLUS AAASYKALELIJANELU 3/936/83<br>op naam van<br>THUSVERPLEGING WAECE<br>omschrijving van tot bedrog                                                                                                    | Na het laatste                       |
| De contractuele aansprakelijkheid;     Contractuele aansprakelijkheid en van een c<br>aansprakelijkheid na uitvoering van<br>werken;     De aansprakelijkheid zonder fout.     Verzekering     Verzekering                                                                                                    | 3200 AARSCHOT<br>Analyse van uw verlangens en behoeften<br>Het te verzekeren rision                                                                                                    | VERZEKERNÄCEN LOUIS SCHREVENŠ NV teeloom7<br>DORPSKINKA 8 fax.016 6<br>3210 LUBBEEK agentrum<br>Uw aanspreekpunt bij een schadegeval,                                                             | ondergetzhikt verband verken voor de vezekoringenem:<br>Wijkwe:<br>KBC Verzekoringen, NV met maatschappelijke zetel in de schat<br>Belge, Frofesor Roger Van Overstavetenpien 2, 5000 privdete<br>Levven, BTW 5E 004525-553, RR PLeven. daarnoo                                                                                                    | Aanvekening         01.08-2020         31.12-2020         13.876.22.EUR           total le betalen         13.876.22.EUR           Wit u de premie voor 25-08-2020 betalen vla overschrijving a.u.b.?                                                                                                    | document kan de<br>vertegenwoordiger |
| Optioneie Waarborgen     Verzekering voor we bedrijf - rechtsbijstand     · Hebt u schade geleden in het kader van de     die verba     uitbaltig van het verzekerde bedrijf, dan     ansprakelijke op grond van     beitronnortsrchuele anensnakelijkend     . Louter i                                                                               | Activitetam:<br>Activitet Omschrijving<br>250 groutenale in chemische basisproducten,<br>systetistische nübber in primaire vormen                                                                                  | verbonden agent van KBC Verzekeringen<br>VERZEKRINGEN LOUIS SCHREVENS INV fax 016 6<br>DODENKINKES<br>3210 LUBREEK eigenfahmen                                                                    | Wat verzekeren we7         het veri           We verzekeren uw burgerrechtelijke ansprakelijkheid         de stodat<br>overeenkomstig het Bergisch of bushenlands recht voor         hij vood<br>schude de voorval tijfvoor de duur van dese verzekering on<br>verdeen.                                                                                                    | ESS: Stratutings ND: -Province Registrics Exceptionation 2, 2020 Junct - Registrics Registrics - Registrics Registrics | het tekenproces                      |
| We zorgen voor uw straffechtelijke     verdacht wordt van een onopzettelijk misdrijf tijdens het bedrijfsleven.     Als we ustraffechtelijk verdedigen, dan zullen we ook de verdedigina onemen     De volledigr                                                                                                    | Uw specifieke verlangens                                                                                                    | ni geven van noor 7 oagen op 7 en ze uurop ze<br>1660 zek<br>Oppennaakt op 10-08-2020<br>De verzekeraar De verzekeringnemer(s                                                                     | de verband houdt met uv bedrigtschrieten, zoals verzesse<br>beschrenen in de bijordene voorwaarden. toogesta<br>De "burgerechtelijke aansprakelijkheid" omvat: • de schae<br>• de aansprakelijkheid bulen overeenkomst; bedrijste<br>• de contracture aansprakelijkheid, door en                                                                                                    |                                                                                                    | vervolledigen.                       |
| tegen de burgerlijke partijstelling tenzij de<br>aansprakelijkheløverzekeraar die<br>verdediging ten laste neemt.<br>Verplichte verzekering tegen brand en<br>ontploffing                                                                                                    | Om u een verzekeringsproduct to kunnen aarbevelen dat beantwoordt aan uw vraag, maakt<br>correcte analyse van ensrzijds het te verzekeren risico, en anderzijds uw verlangens en beh                               | Hans Verstraete<br>äigmeen directeur                                                                                                    | - De prioductampartegivere en ampartegivere na unspartegivere na ampartegivere na ampa                      |                                                                                                    |                                      |
| <ul> <li><sup>5</sup> Uw objectieve aansprakelijkheld voor<br/>schade door brand en ontploffing zoals<br/>voorgeschreven door de Wet van 30 juli<br/>1979.</li> </ul>                                                                                                    | vezzeeringsoverenkonst.<br>Hervoor hebben we u een aantal vragen gesteld over onder andere:                                                                                                    | U held verklaard dat u 0 schadeaangilte(s) held gedaam met betrekking tot uw aanspekelt<br>vorge verzkeraar(s). Als schkerd blijkt dat dit aantal niet overeenstemt met de werkelijk<br>weiginen. | een indianingis reuos, addorde w<br>motorniju<br>Daanvoor                                                                                                    | 8                                                                                                    |                                      |
| Bevestigen en volgende lez<br>Download het document                                                                                                    | Bevestigen en volgende lezen Download het document                                                                                                    | Bevestigen en volgende lezen<br>Download het document                                                                                                    | Bevestigen en volgende<br>Download het docum                                                                                                    | Bevestigen Download het document                                                                                                    |                                      |

#### Wettelijke vertegenwoordiger ontvangt bevestiging van ondertekening in Touch

Tekenen

| De tekent digitaal en ontvangt daarom je documenten ook digitaal. Je kunt ze natuurlijk wel zelf afdrukken. |              |  |  |  |
|----------------------------------------------------------------------------------------------------|--------------|--|--|--|
| Schadeverzekering                                                                                           | ^            |  |  |  |
| Lees en bevestig elk document als je akkoord gaat.                                                          |              |  |  |  |
| Informatie over het verzekeringsproduct                                                                     | $\checkmark$ |  |  |  |
| Behoeftenanalyse                                                                                            | $\checkmark$ |  |  |  |
| Bijzondere voorwaarden                                                                                      | $\checkmark$ |  |  |  |
| Algemene Voorwaarden                                                                                        | $\checkmark$ |  |  |  |
| Vervaldagbericht                                                                                            | $\checkmark$ |  |  |  |
| als bestuurder van THUISVERPLEGING WAECE                                                                    |              |  |  |  |
|                                                                                                    |              |  |  |  |

Digitaal tekenen

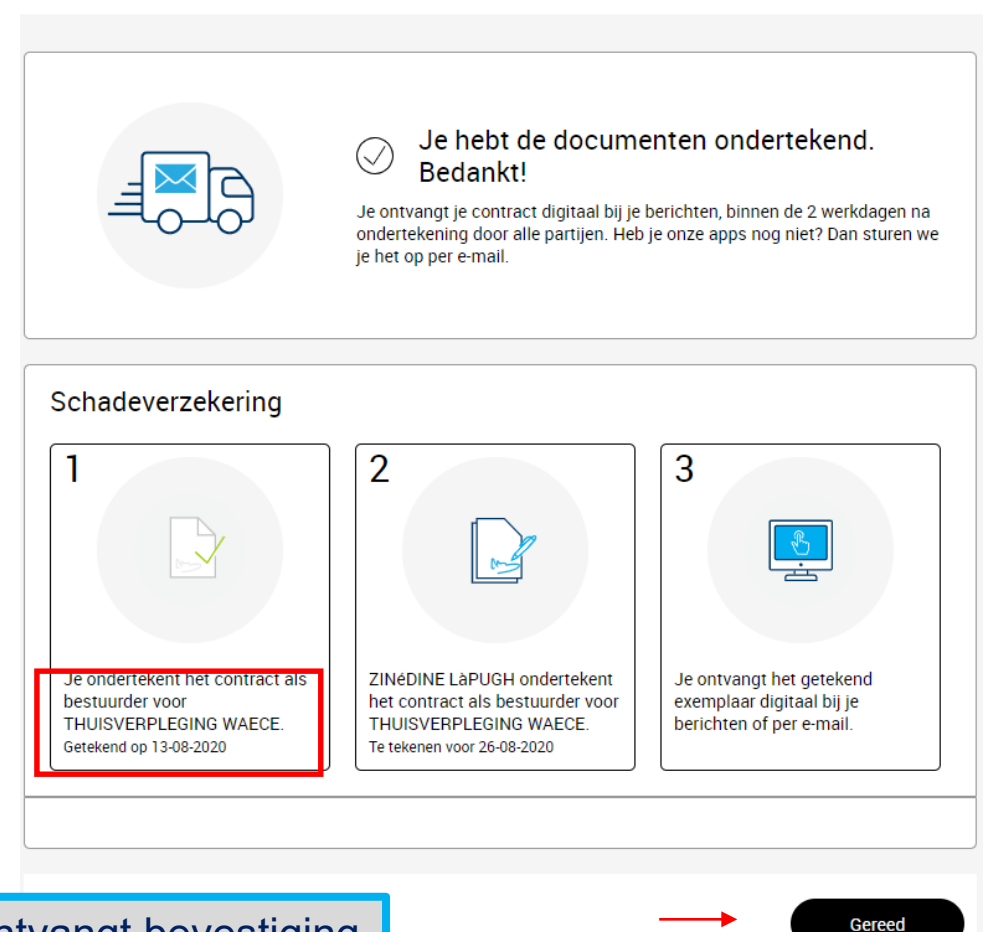

Vertegenwoordiger bevestigt zijn rol als vertegenwoordiger en tekent. (in dit geval met de pincode)

De vertegenwoordiger ontvangt bevestiging dat hij in zijn rol als vertegenwoordiger getekend heeft en wie het contract nog moet tekenen.

Het tekenproces is afgerond. De actie in het actie center is verdwenen.

## Waar vindt de vertegenwoordiger nadien het getekend contract in Touch ?

| KBC<br>Private Banking                                                                                                    | Overzicht Verzekeren 🛈                                                                                                    |                                                                                                    |                                                                                                    |                                                                                   | overschrijven acties berichten contar                                                                                                    | profiel                                                                                                    |
|----------------------------------------------------------------------------------------------------|----------------------------------------------------------------------------------------------------|----------------------------------------------------------------------------------------------------|----------------------------------------------------------------------------------------------------|-----------------------------------------------------------------------------------|----------------------------------------------------------------------------------------------------|----------------------------------------------------------------------------------------------------|
| <ul> <li>Zakelijk</li> <li>Betalen</li> <li>Kredieten</li> <li>Verzekeren</li> <li>Privé</li> </ul>                                                                                                    | De vertegenwoord<br>kan in het 'zakelijk'<br>'verzekeren' zijn po<br>raadplegen.                                                             | iger<br>'luik<br>blis<br>Een ver<br>MOTORS NV TERRATT<br>MOTORS NV TERRATT<br>Bedrijfspolis<br>aansprakelijkheid                                                                                 | zekering nodig voor je onderneming?                                                                                                    | Bekijk ons aanbod<br>WONINGPOLIS Verzekerd adres EUROPARK 2002 3530 HOUTHALEN     |                                                                                                    |                                                                                                    |
| Private Bankleg                                                                                                    |                                                                                                    |                                                                                                    |                                                                                                    | sverschrijven acties berichten contact profiel                                    |                                                                                                    |                                                                                                    |
| Zakelijk  Betalen  Kredieten  Prive  Verzekeren  Verzekeren  Ver | Na selectie van de<br>oolis kan de<br>vertegenwoordiger<br>via 'bekijk je<br>documenten' het<br>volledig getekend<br>document<br>erugvinden. | Bedrijfspolis aansprakelijkheid Beheer Details Een aangifte doen? Geef hier aan en we helpen je verder. Geef hier aan  Contact Vagen over je verzekeringspolis of schadedossier? Contact.conemen | Algemeen<br>Vezekeringsemer<br>MOTORS NV TERRATT<br>Polisnummer<br>37.931.415<br>Vervalag ①<br>01-01-2024<br>Documenten<br>Bekijk je documenten ><br>Premie<br>inclusief kosten en taksen<br>van 24.07-2020<br>to (01-01-2021) 1 324,78 EUR<br>Betaalwijze<br>Overschijving<br>Betaalfrequentie<br>Jaarlijks | Je documenten<br>Documenten schac<br>17-07-2020<br>Vervaldagbericht<br>14-07-2020 | Documenten<br>Bedrijf<br>Informa<br>KBC Verze<br>KBC Verze<br>KBC Verze<br>KBC Verze<br>Verzekering<br>Weiks<br>De wett<br>voor de<br>Ze wett<br>voor de<br>Ze wett<br>voor de<br>ze voor de<br>voor de<br>voor | <section-header> becomente schedwersekering arbeit of a darbeit of schedwersekering variable schedwersekering schedwersekering schedwersekering in the descentration of a darbeit of schedwersekering in the darbeit of schedwersekering in the s</section-header> |

6

#### Waar vindt de vertegenwoordiger nadien het getekend contract in Touch ?

| KBC<br>Frinds Eastling                                                                                     | Berichten ① |                                                                                                    |                                                                             | eventories active details for the second second sec |
|----------------------------------------------------------------------------------------------------|-------------|----------------------------------------------------------------------------------------------------|-----------------------------------------------------------------------------|----------------------------------------------------------------------------------------------------|
| Zuarji     Zuarji     Zuarji     Zuarji     Reductor     Kredieten     Verzekeren     verzekeren     Prive |             | Berichten                                                                                                    | De<br>vertegenwoordiger<br>kan ook via<br>'berichten', het<br>getekend      | Notors w tenant                                                                                                    |
| <b>ئ</b><br>Afmetiken                                                                                      |             | Image: Weak definition of the second second seco | document<br>raadplegen via de<br>Doccle<br>account van de<br>rechtspersoon. | Video de contraction de la contraction de la con |

KBC-Bedrijfspolis - P

Wat is niet verzekerd?

Verplichte verzekering arbeid × De stoffelijke schade; × De morele schade.

Laus verzoemingen Die Informatiedungen here het tot doel u een overzicht te geven van de belangrijsste dekkingen en utstuttingen van deze verzekering, Het document is niet gepersonalisieert op basis van uw specifike behoeften en de informatie die ein ongenoemen is, is niet exhaustief. Voor alle bijkomende informatie over die gekozen verzekering en uw verplichtingen kunt u de precontractuele informatie en contractuele voorwaarden van deze verzekering andigelijen.

Welk soort verzekering i dit 8 Welk soort verzekering arbeidsongevallen waarborgt de vergoedingen en kosten die voorgeschreven zijn in de Wet op de arbeidsongevallen voor de ongevallen van uw werknemers tijdens de uitvoering van het werk. Vanaf 01.01.2020 geldt dit ook voor de personen die bij u arbeidsprestaties verzichte in het koder van een opticaling tot betalde arbeid – de kleine statuton). Nasst deze verplichte verzekering kunt u nog aanvullende verzekeringen sluiten.

Elektronisch getekend door CAPUCINE VAN DER NEGRETTE op 16-07-2020 om 09:30:21.

Elektronisch getekend door GäYLENE eDAZZI op 16-07-2020 om 09:49:30.

Wat is verzekerd?

s zaakvoerder van MOTORS NV TERRATT

als zaakvoerder van MOTORS NV TERRATT

Verplichte verzekering arbeidsongeva V De kosten voor medische zorgen na eer